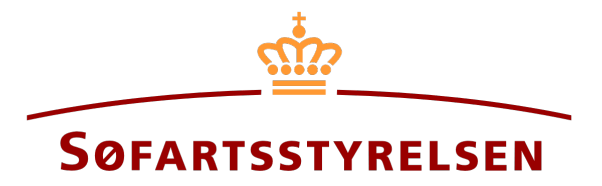

## Arrest og udlæg

Digitalt Skibsregister selvbetjeningen tilgås på følgende link: https://shipregistration.dma.dk

Når rettighederne arrest og udlæg skal registreres eller udslettes, så skal det anmeldes til Skibsregistret. <u>Søfartsstyrelsens hjemmeside</u> beskriver rettighederne arrest og udlæg nærmere her.

Denne vejledning forklarer hvordan du i det Digitale Skibsregisters Selvbetjening kan registrere eller udslette en arrest eller et udlæg på et skib. Selvbetjeningen er delt op i flow, som er delt op i trin, der intuitivt fører brugeren igennem frem til at anmeldelsen sendes til manuel sagsbehandling ved Skibsregistret.

Følgende er nødvendigt for at kunne foretage anmeldelsen:

- MitID for at kunne logge ind i Digitalt Skibsregister Selvbetjening
- Oplysninger om panterettigheden:
  - o Pantetype
  - o Pantesum
  - o Valuta
  - o Evt. rettens journalnummer
- Oplysninger om relevante parter af typen person:
  - o Fornavn
  - o Efternavn
  - Email-adresse\*
  - Bopælsadresse\*
  - Fødselsdato\*
- Oplysninger om relevante parter af typen virksomhed:
  - o CVR-nummer (kun ved registrering af enten arrest eller udlæg)
  - Oplysninger på tegningsberettiget/tegningsberettigede
    - Fornavn
    - Efternavn
    - Email-adresse\*
    - Bopælsadresse\*

#### Fødselsdato\*

\*Fornavn og efternavn er altid nødvendigt at indtaste på hver part. Email-adresse, bopælsadresse samt fødselsdato er nødvendigt, såfremt en part skal inviteres til at signere digitalt via MitID.

#### Indhold:

| Registrering af arrest eller udlæg                    | 3     |
|-------------------------------------------------------|-------|
| Trin 1: Tilføj skibe                                  | 5     |
| Trin 2: Oplysninger                                   | 7     |
| Rekvirent/Kreditor ved oprettelse af Arrest/Udlæg     | 10    |
| Virksomhed                                            | 11    |
| Person (dansk)                                        | 12    |
| Person (ikke-dansk)                                   | 13    |
| Slet en tilføjet rekvirent                            | 14    |
| Fortsæt anmeldelsen og send til manuel sagsbehandling | 15    |
| Trin 3: Registrering                                  | Fejl! |
| Bogmærke er ikke defineret.                           |       |
| Udslettelse af arrest eller udlæg                     | 18    |
| Trin 1: Oplysninger                                   | 21    |
| Invitér til digital signering                         | 22    |
| Vedlæg fuldmagt eller andre dokumenter                | 23    |
| Trin 2: Registrering                                  | Fejl! |
| Bogmærke er ikke defineret.                           | -     |
|                                                       |       |

# Registrering af arrest eller udlæg

Når du er logget ind, bliver du mødt af nedenstående visning. Du skal klikke på ikonet "Skibe" i menuen til venstre.

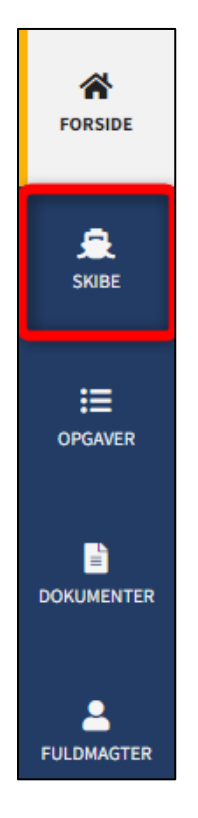

Menuen for Digitalt Skibsregisters Selvbetjening

Du skal klikke på "Find skib" for at finde et skib, der allerede er registreret eller ved at blive registreret i et af de danske skibsregistre.

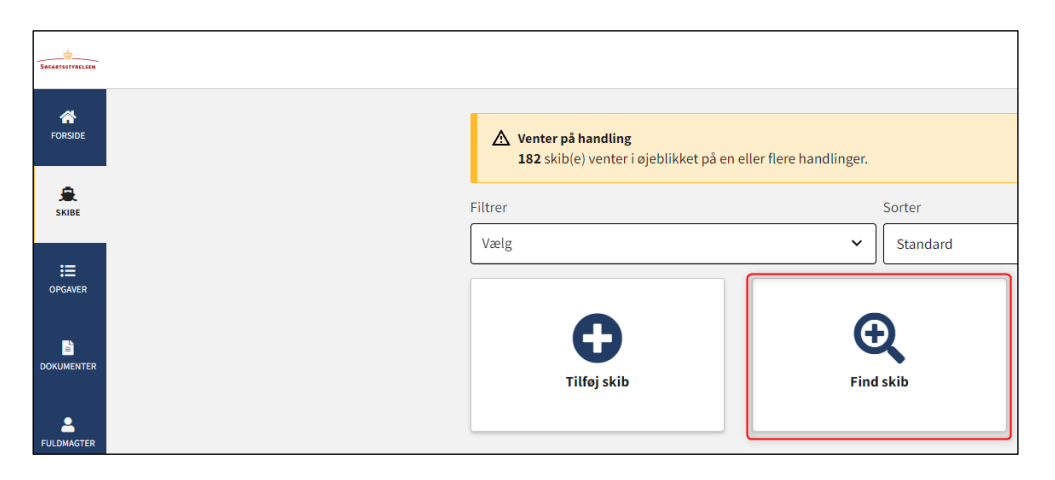

Sådan tilføjes eller fremsøges et skib

Indtast kendingsbogstaver på det skib, der ønskes at foretage ændringer vedrørende.

Tryk på "Enter" på tastaturet eller klik på "Find skib". Såfremt der er flere resultater, vælg det korrekte fra listen.

| Du kan tilgä et skib ved at indtaste skibets | s kendingsbogstaver nedenfor. |  |
|----------------------------------------------|-------------------------------|--|
|                                              |                               |  |
| Indtast skibets kendingsbogstaver            | Find skib                     |  |

Find skib via kendingsbogstaver

Hold musen over "Panterettigheder" accordion, og klik derefter på "Arrest eller Udlæg" i drop-down menuen.

| tatus: Registre | ret, 2022-11-14 | 23:59:00 (UTC+01:00)       |                    | 🔀 Se skibet på Skibsbladet                   |
|-----------------|-----------------|----------------------------|--------------------|----------------------------------------------|
| egister: DAS    |                 |                            |                    | Udslettelse af skib                          |
| jemsted: KORS   | SØR             |                            |                    | Bestil attest eller udskrift                 |
| eneste værft: / | ASSENS SKIBSV   | ÆRFT A/S                   |                    | Ændring af oplysninger om skib/ejer          |
| eneste byggen   | ummer: 37213    | 98492                      |                    |                                              |
| eneste byggeå   | r: 2002         |                            |                    |                                              |
| nvendelsestyp   | e: Boreskib     |                            |                    |                                              |
| kibsregisternu  | immer: 514982   | 896                        |                    |                                              |
|                 |                 |                            |                    |                                              |
| skibsdeta       | ljer            |                            |                    |                                              |
| + Mine åbr      | ne anmeldelser  |                            |                    |                                              |
|                 |                 |                            |                    |                                              |
| + Tekniske      | oplysninger     |                            |                    | Rediger oplysninge                           |
|                 |                 |                            |                    |                                              |
| + Ejerrettig    | gheder          |                            |                    | Rediger oplysninge                           |
| + Bareboa       | t               |                            |                    | Påbegynd registrering af bareboat-ud he      |
| - Panteret      | tigheder        |                            |                    | Påhegynd registrering af nanterettigheder he |
| Ture            | Balah           | Dautau                     | Desistuarings      | Ejerpantebrev, pantebrev eller               |
| туре            | Beløb           | Parter                     | Registrerings      | skadesløsbrev                                |
| Ejerpantebrev   | 12 345 DKK      | Anders Carlsen (Udsteder)  | 2022-11-17 23:59:0 | Arrest eller udlæg                           |
|                 | 34 567 DKK      | Anders Carlsen (Debitor)   |                    |                                              |
| Skadesløsbrev   |                 | Hasse Henriksen (Kreditor) | 2022-11-21 23:59:0 | Underpant                                    |
|                 |                 | brance brancy b (areardy)  |                    |                                              |
| Pantebrev       | 23 456 DKK      | Anders Carlsen (Debitor)   | 2022-11-21 23:59:0 | 0 (UTC+01:00) 46303                          |
|                 |                 | Hasse Hellinsell (Neuror)  |                    |                                              |

Detaljevisning for et registreret skib

## Trin 1: Tilføj skibe

Hvis øvrige skibe skal omfattes af anmeldelsen, indtastes skibets kendingsbogstaver i tekstfeltet "Indtast skibets kendingsbogstaver".

| 1<br>Tilfoj skibe                                                                                                    | 2<br>Oplysninger                                                                                                    |                           | 3<br>Registrering   |
|----------------------------------------------------------------------------------------------------|----------------------------------------------------------------------------------------------------|---------------------------|---------------------|
| Kontaktoplysninger                                                                                                    |                                                                                                    |                           | Rediger oplysninger |
| Skibsidentifikation<br>Skibets navn<br>MALTHE<br>Byggenummer<br>3721398492                                                                                                    | Skibets hjemsted<br><b>KORSØR</b>                                                                                                    | Kendingsbogstaver<br>OYUB |                     |
| Flåde eller flytning af en<br>Hvis øvrige skibe skal omfattes af anmel<br>indtaste deres kendingsbogstaver. Det e<br>fra et skib til et andet ved at tilføje skibe<br>og derefter fjerne det eksisterende skibb<br>kendingsbogstaverne.<br>Indtast skibets kendingsbogstaver<br>Tilføj skib<br>Tilføjede skibe:<br>- OYUB, MALTHE, KORSØR | rettighed<br>Idelsen, kan disse tilføjes her ved at<br>r her også muligt at flytte en rettighed<br>t, rettigheden skal flyttes til, herunder<br>via 'Slet' knappen ud for |                           |                     |
| Afbryd                                                                                                    |                                                                                                    |                           | Næste               |

Trin 1: Tilføj skibe

Når kendingsbogstaverne er indtastet, klikkes på "Tilføj skib".

| Hvis øvrige skibe skal omfatt<br>ndtaste deres kendingsbogs | es af anmeldelsen, kan disse tilføjes her ved at<br>raver. Det er her også muliet at flytte en rettighed |  |
|-------------------------------------------------------------|----------------------------------------------------------------------------------------------------|--|
| ira et skib til et andet ved at t                           | ilføje skibet, rettigheden skal flyttes til, herunder                                                    |  |
| og derefter fjerne det eksiste                              | rende skib via 'Slet' knappen ud for                                                                     |  |
| kendingsbogstaverne.                                        |                                                                                                    |  |
|                                                             |                                                                                                    |  |
| OYUC                                                        |                                                                                                    |  |
|                                                             |                                                                                                    |  |
| Tilføi skib                                                 |                                                                                                    |  |
|                                                             |                                                                                                    |  |
| Tilføiede skibe:                                            |                                                                                                    |  |
| in ofene on or                                              |                                                                                                    |  |

Tilføj skibe

Det tilføjede skib fremgår nu på siden.

| Skibsidentifikation<br>Skibets navn<br>MALTHE<br>Byggenummer<br>3721398492                                                                                                    | Skibets hjemsted<br>KORSØR                                                                                                    | Kendingsbogstaver<br>OYUB |
|----------------------------------------------------------------------------------------------------|----------------------------------------------------------------------------------------------------|---------------------------|
| Skibsidentifikation<br>Skibets navn<br>ANNE<br>Byggenummer<br>389749824                                                                                                    | Skibets hjemsted<br>AGERSØ                                                                                                    | Kendingsbogstaver<br>OYUC |
| Flåde eller flytning af en<br>Hvis øvrige skibe skal omfattes af anm<br>indtaste deres kendingsbogstaver. Det<br>fra et skib til et andet ved at tilføje skib<br>og derefter fjerne det eksisterende skit<br>kendingsbogstaverne. | n rettighed<br>eldelsen, kan disse tilføjes her ved at<br>er her også muligt at flytte en rettighed<br>et, rettigheden skal flyttes til, herunder<br>ovia 'Slet' knappen ud for |                           |
| Tilføj skib<br>Tilføjede skibe:<br>- OYUB, MALTHE, KORSØR<br>- OYUC, ANNE, AGERSØ                                                                                                    | Slet                                                                                                    |                           |
| Afbryd                                                                                                    |                                                                                                    | Næste                     |

Tilføj skibe

Når de skibe som ønskes omfattet af anmeldelsen er tilføjet, klikkes "Næste".

| vis øvrige skibe skal omfattes af anmelo<br>Idtaste deres kendingsbogstaver. Det er | delsen, kan disse tilføjes her ved at<br><sup>,</sup> her også muligt at flytte en rettighed |  |
|-------------------------------------------------------------------------------------|----------------------------------------------------------------------------------------------|--|
| a et skib til et andet ved at tilføje skibet                                        | , rettigheden skal flyttes til, herunder                                                     |  |
| g derefter fjerne det eksisterende skib v                                           | ia 'Slet' knappen ud for                                                                     |  |
| endingsbogstaverne.                                                                 |                                                                                              |  |
| Indtast skibets kendingsbogstaver                                                   |                                                                                              |  |
|                                                                                     |                                                                                              |  |
| Tilføj skib                                                                         |                                                                                              |  |
|                                                                                     |                                                                                              |  |
| ilføjede skibe:                                                                     |                                                                                              |  |
| OYUB, MALTHE, KORSØR                                                                | Slet                                                                                         |  |
| OYUC, ANNE, AGERSØ                                                                  | Slet                                                                                         |  |
|                                                                                     |                                                                                              |  |

Tilføj skibe

# Trin 2: Oplysninger

For at angive pantetypen, vælges enten udlæg eller arrest fra listen, som findes ved at klikke på menuen under "Pantetype".

| antetype *                |                |   |  |  |
|---------------------------|----------------|---|--|--|
| Arrest 🗸                  | ]              |   |  |  |
| 'antesum * 😯              | Angiv valuta * | ~ |  |  |
| Tilføj en ekstra pantesum | Fjern pantesum | ] |  |  |

Angiv Pantetype

For at angive pantesum, indtastes hæftelsens pålydende i feltet under "Pantesum". Valutaen angives ved at klikke på menuen under "Angiv valuta" og vælge den ønskede valuta fra listen.

Det er muligt at angive op til 3 yderligere pantesum og valutaer, såfremt man ønsker at vise hvad pantesummen er tilsvarende i andre valutaer – men det er den øverste, som er den retsmæssigt gældende.

| Pantetype *   Arrest     Pantesum * ?     Angiv valuta *     Tillføj en ekstra pantesum   Fjern pantesum                                                                                                    | Rettigheder for ud        | læg eller arrest |   |  |
|----------------------------------------------------------------------------------------------------|---------------------------|------------------|---|--|
| Arrest  Pantesum *  Angiv valuta *  Tilføj en ekstra pantesum  Fjern pantesum                                                                                                    | Pantetype *               |                  |   |  |
| Pantesum *        Angiv valuta *         Image: Constraint of the system of the system of | Arrest ~                  |                  |   |  |
| Pantesum *      Angiv valuta *       Tilføj en ekstra pantesum     Fjern pantesum                                                                                                    |                           |                  |   |  |
| Tilføj en ekstra pantesum     Fjern pantesum                                                                                                    | Pantesum * 🝞              | Angiv valuta *   |   |  |
| Tilføj en ekstra pantesum         Fjern pantesum                                                                                                    |                           | ~ `              | ) |  |
|                                                                                                    | Tilføj en ekstra pantesum | Fjern pantesum   |   |  |
| Pattans journalnummer                                                                                                    | Pattens journalnummer 🛛   |                  |   |  |
|                                                                                                    |                           |                  |   |  |

Pantesum og valuta

Det er muligt at angive rettens journalnummer. Såfremt det ønskes, kan det angives i tekstfeltet under "Rettens journalnummer".

| Rettigheder for uc             | llæg eller arres | st |
|--------------------------------|------------------|----|
| Pantetype *                    |                  |    |
| Arrest 🗸                       | ]                |    |
|                                |                  |    |
| Pantesum * 🚱                   | Angiv valuta *   |    |
| 321                            | DKK              | ~  |
| Tilføj en ekstra pantesum      | Fjern pantesum   |    |
| Rettens journalnummer <b>3</b> |                  |    |
|                                |                  |    |

Rettens journalnummer

For at angive skyldner, klikkes der i dropdown feltet "Vælg ejer", hvorefter der vælges en blandt listen over skibets ejere.

Vælg skyldner

Udfyld de manglende informationerne for skyldneren.

Det er muligt at slette en tilføjet skyldner ved at klikke på "Slet skyldner". Der kan herefter vælges en skyldner igen i "Vælg ejer" dropdown feltet.

| Skyldner *       |   |              |  |
|------------------|---|--------------|--|
| Vælg ejer        | ~ |              |  |
| Navn 😧           |   | Bopælsland 😧 |  |
| Anders Carlsen   |   | Danmark      |  |
| Nationalitet * 😯 |   |              |  |
| Dansk            | ~ |              |  |
| Slet skyldner    |   |              |  |

Slet skyldner

## Rekvirent/Kreditor ved oprettelse af Arrest/Udlæg

For at tilføje rekvirent, klikkes på "Tilføj rekvirent".

| Rekvirent *       |  |  |  |
|-------------------|--|--|--|
| +Tilføj rekvirent |  |  |  |

Tilføj rekvirent

Under "Rekvirent" vælg "Virksomhed" eller "Person" ud for type og udfyld de påkrævet felter som anvist.

| Rekvirent *       |  |
|-------------------|--|
| Туре * <b>@</b>   |  |
| Slet rekvirent    |  |
| +Tilføj rekvirent |  |

Rekvirent type

#### Virksomhed

Hvis rekvirenten er en virksomhed, fremsøges virksomheden ved at klikke på "Fremsøg virksomhed" knappen, hvorefter en dialogboks åbner, hvor man kan fremsøge virksomheden.

| Rekvirent *                        |   |
|------------------------------------|---|
| Type * 😧<br>Virksomhed             | ~ |
| Fremsøg virksomhed  Slet rekvirent |   |
| +Tilføj rekvirent                  |   |

Fremsøg virksomhed

Klik på "+Tilføj rekvirent" og udfyld oplysninger for denne for hver rekvirent der skal tilføjes.

| Virksomhed V       |                   |
|--------------------|-------------------|
| Fremsøg virksomhed |                   |
| Tempe virisenneu   |                   |
| CVR-nummer 😮       | Virksomhedsnavn 😮 |
| 29831610           | Søfartsstyrelsen  |
| Adresse            |                   |
|                    |                   |
|                    |                   |

Tilføj rekvirent

#### Person (dansk)

Hvis rekvirenten er en person, skal nationalitet oplyses, dette gøres ved at klikke på menuen under "Nationalitet" og dernæst vælge "Dansk" eller "Ikke-dansk"

| Rekvirent *       |   |                  |  |
|-------------------|---|------------------|--|
| Type * 😯          |   | Nationalitet * 😧 |  |
| Person            | ~ | ×                |  |
| Slet rekvirent    |   |                  |  |
| +Tilføj rekvirent |   |                  |  |

Rekvirentens nationalitet

Hvis rekvirenten er dansk, skal fornavn, efternavn, adresse, og fødselsdato udfyldes.

| /pe * 🚱                            | Nationalitet * 😯   |
|------------------------------------|--------------------|
| Person 🗸                           | Dansk 🗸            |
| ornavn *                           | Efternavn *        |
| Majbrit                            | Selliken           |
| dresse *                           | Fødselsdato *      |
| Personen har udenlandsk adresse    | År * Måned * Dag * |
| Caspar Brands Plads 9, 4220 Korsør | 1985 12 25         |
| <u>Slet rekvirent</u>              |                    |

Dansk rekvirent

Klik på "+Tilføj rekvirent" og udfyld oplysninger for denne for hver rekvirent der skal tilføjes.

| ype * 😮                                       | Nationalitet * 🚱                    |
|-----------------------------------------------|-------------------------------------|
| Person 🗸                                      | Dansk 🗸                             |
| ornavn *                                      | Efternavn *                         |
| Majbrit                                       | Selliken                            |
| dresse ★<br>] Personen har udenlandsk adresse | Fødselsdato *<br>År * Måned * Dag * |
| Caspar Brands Plads 9, 4220 Korsør            | 1985 12 25                          |
| Slet rekvirent                                |                                     |

Dansk rekvirent

#### Person (ikke-dansk)

Hvis rekvirenten er ikke-dansk, skal fornavn, efternavn, adresse og bopælsland udfyldes.

| rpe * 😮            | Nationalitet * 🝞 |   |
|--------------------|------------------|---|
| Person 🗸           | Ikke-dansk       | ~ |
|                    |                  |   |
| rnavn *            | Efternavn *      |   |
| Majbrit            | Selliken         |   |
|                    |                  |   |
| Iresse *           | Bopælsland * 🚱   |   |
| Rue Sadi Carnot 52 | Frankrig         | ~ |
|                    |                  |   |

Ikke-dansk rekvirent

Klik på "+Tilføj rekvirent" og udfyld oplysninger for denne for hver rekvirent der skal tilføjes.

| Nationalitet * 😯 |
|------------------|
| Ikke-dansk 🗸     |
|                  |
| Efternavn *      |
| Selliken         |
|                  |
| Bopælsland * 😮   |
| Frankrig 🗸       |
|                  |
|                  |

Ikke-dansk rekvirent

#### Slet en tilføjet rekvirent

Hvis rekvirenten skal slettes, klikkes der på "Slet rekvirent".

| Rekvirent *                        |                             |
|------------------------------------|-----------------------------|
| Type * 😧<br>Person 🗸               | Nationalitet * 😯<br>Dansk 🗸 |
| Fornavn *                          | Efternavn *                 |
| Majbrit                            | Selliken                    |
| Telefonnummer                      |                             |
| Adresse *                          | Fødselsdato *               |
| Personen har udenlandsk adresse    | År * Måned * Dag *          |
| Caspar Brands Plads 9, 4220 Korsør | 1985 12 25                  |
| Slet rekvirent                     |                             |
| +Tilføj rekvirent                  |                             |

Slet rekvirent

### Fortsæt anmeldelsen og send til manuel sagsbehandling

Når de påkrævede felter er udfyldt, klikkes der på "Gem og verificér".

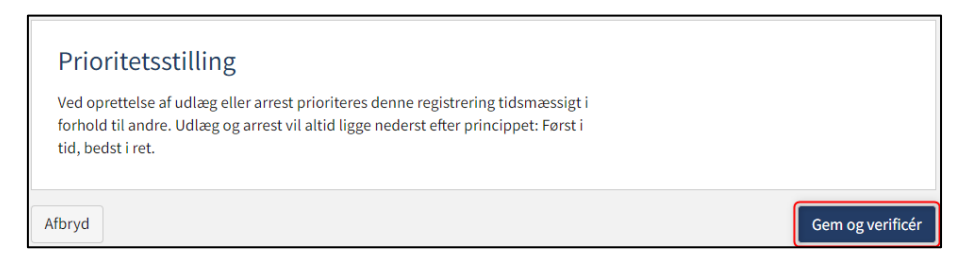

Gem og verificér

Det er muligt tilføje besked(er) til Søfartsstyrelsen.

| Prioritetsstilling<br>Ved oprettelse af udlæg eller arrest prioriteres denne registrering tidsmæssigt i<br>forhold til andre. Udlæg og arrest vil altid ligge nederst efter princippet: Først i<br>tid, bedst i ret. |                            |
|----------------------------------------------------------------------------------------------------|----------------------------|
| Beskeder                                                                                                    |                            |
| Der er ikke oprettet nogle beskeder til denne sektion.<br>Ved sporgsmål eller kommentarer, kan du skrive i tekstfeltet herunder. Alle<br>kommentarer vil blive gemt på anmeldelsen.                                  |                            |
| Skriv besked eller besvarelse her 🕄                                                                                                    |                            |
|                                                                                                    | Tilføj besked              |
| Dokumentationskrav ?<br>For krav til upload af dokumentation for registrering se <u>her</u><br>Upload dokumentation                                                                                                  |                            |
| Afbryd                                                                                                    | Send til manuel behandling |

Besked(er) til Søfartsstyrelsen

#### Klik på "Upload dokumentation".

| Dokumentationskrav 🕄                              |                    |  |
|---------------------------------------------------|--------------------|--|
| For krav til upload af dokumentation for registre | ring se <u>her</u> |  |
|                                                   |                    |  |
| Upload dokumentation                              |                    |  |
|                                                   |                    |  |

Upload dokumentation

Hiv filerne ind i den stiplede kasse for oven eller klik på "Vælg fil(er)" for at vælge de filer, der ønskes uploadet.

|                                      | DROP DIN(E)                       | FIL(ER) HER                          |      |
|--------------------------------------|-----------------------------------|--------------------------------------|------|
|                                      | Træk den eller de filer, som du g | erne vil tilføje, ind i denne kasse. |      |
| Verle filler                         |                                   |                                      |      |
| væigni(er)                           |                                   |                                      |      |
| Navn                                 |                                   | Størrelse                            | Slet |
| Filer, der er klar til at blive tilf | øjet: 0                           |                                      |      |

#### Upload dokumentation

Når alle filer, der ønskes uploadet, er tilføjet til listen, klik på "OK".

| DRO<br>Træk den elle                        | P DIN(E) FIL(ER) HEF<br>de filer, som du gerne vil tilføje, ind i denne k | <b>R</b><br>asse. |       |
|---------------------------------------------|---------------------------------------------------------------------------|-------------------|-------|
| Vælg fil(er)                                |                                                                           |                   |       |
| Navn                                        |                                                                           | Størrelse         | Slet  |
| Fuldmagt.pdf                                |                                                                           | 0.03 MB           | Fjern |
| Filer, der er klar til at blive tilføjet: 1 |                                                                           |                   |       |

Upload dokumentation

Systemet viser listen over dokumenter, der ønskes vedlagt anmeldelsen. Klik på "Upload vedlagte dokumenter".

| Upload dokumentation                        |           |
|---------------------------------------------|-----------|
| edlagte dokumenter                          | Størrelse |
| Fuldmagt.pdf                                | 0.03 MB   |
| Filer, der er klar til at blive tilføjet: 1 |           |
| Filer, der er klar til at blive tilføjet: 1 |           |

Upload dokumentation

Systemet vil vise, at upload af filen/filerne er gennemført, og det er nu muligt at sende til manuel sagsbehandling hos Skibsregistret ved Søfartsstyrelsen, ved at klikke på "Send til manuel behandling".

| Afbryd | Send til manuel behandling |
|--------|----------------------------|
|        |                            |

Send til manuel behandling

Nederst på siden kan det ses om der blev tilføjet nogle beskeder på oplysningstrinnet, samt at anmeldelsen nu er sendt til manuel

sagsbehandling hos Skibsregistret ved Søfartsstyrelsen og du kan logge ud og lukke dit vindue i selvbetjeningen eller gå til forsiden og påbegynde en ny registrering.

NB.: Hvis anmelder har udfyldt sin mailadresse under profilsiden (ved at holde musen over sit navn og klikke på profil øverst til højre), så vil der blive sendt en mail til denne mailadresse om, at anmeldelsen kan fortsætte, så snart alle parters opgaver er udført.

| O per er ikke oprettet nogle beskeder til denne sektion.         Ved spørgsmål eller kommentarer, kan du skrive i tekstfeltet herunder. Alle kommentarer vil blive gemt på anmeldelsen. |                       |
|----------------------------------------------------------------------------------------------------|-----------------------|
| ▲ Bemærk<br>Skibsregistret er i gang med at behandle din anmeldelse. Du vil modtage en e-<br>mail, når Skibsregistret har behandlet anmeldelsen, og du kan fortsætte din<br>anmeldelse. |                       |
| Afbryd                                                                                                    | Anmod om registrering |

Sagen afventer Skibsregistret

# Udslettelse af arrest eller udlæg

Når du er logget ind, bliver du mødt af nedenstående visning. Du skal klikke på ikonet "Skibe" i menuen til venstre.

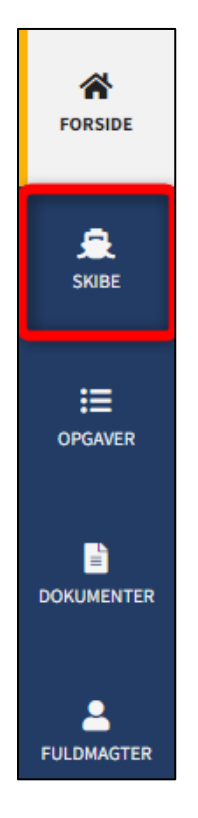

Menuen for Digitalt Skibsregisters Selvbetjening

Du skal klikke på "Find skib" for at finde et skib, der allerede er registreret eller ved at blive registreret i et af de danske skibsregistre.

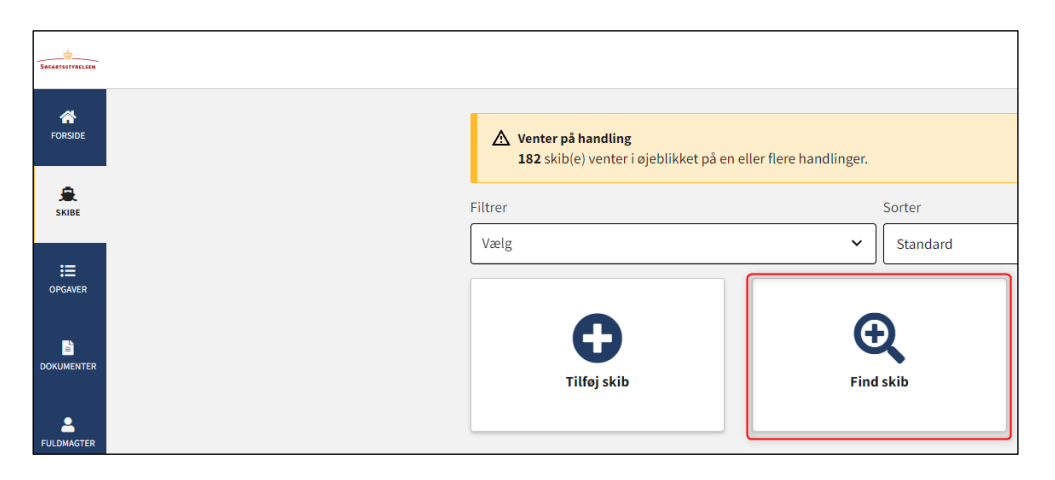

Sådan tilføjes eller fremsøges et skib

Indtast kendingsbogstaver på det skib, der ønskes at foretage ændringer vedrørende.

Tryk på "Enter" på tastaturet eller klik på "Find skib". Såfremt der er flere resultater, vælg det korrekte fra listen.

| FING SKID                                    |                               |  |
|----------------------------------------------|-------------------------------|--|
| Du kan tilgå et skib ved at indtaste skibets | s kendingsbogstaver nedenfor. |  |
|                                              |                               |  |
| Indtast skibets kendingsbogstaver            | Find skib                     |  |
| Indtast skibets kendingsbogstaver            | Find skib                     |  |

Find skib via kendingsbogstaver

Klik på "Panterettigheder" for at se en liste over de registrerede panterettigheder i skibet.

| 🚊 OYUB - MALTHE                                      |                                                     |
|------------------------------------------------------|-----------------------------------------------------|
| Status: Registreret, 2022-11-14 23:59:00 (UTC+01:00) | 🔀 Se skibet på Skibsbladet                          |
| Register: DAS                                        | i Udslettelse af skib                               |
| Hjemsted: KORSØR                                     | Bestil attest eller udskrift                        |
| Seneste værft: ASSENS SKIBSVÆRFT A/S                 | Ændring af oplysninger om skib/ejer                 |
| Seneste byggenummer: 3721398492                      |                                                     |
| Seneste byggeår: 2002                                |                                                     |
| Anvendelsestype: Boreskib                            |                                                     |
| Skibsregisternummer: 514982896                       |                                                     |
| Skibsdetaljer<br>+ Mine äbne anmeldelser             |                                                     |
| + Tekniske oplysninger                               | Rediger oplysninger                                 |
| + Ejerrettigneder                                    | Realger oplysninger                                 |
| + Panterettigheder                                   | Påbegynd registrering af panterettigheder her       |
| + Rådighedsindskrænkninger                           | Påbegynd registrering af rådighedsindskrænkning her |

Detaljeret skibsvisning

Klik på skraldespandsikonet ud for det udlæg eller arrest, som ønskes udslettet.

| Skibsdetal                            | jer                                                                                         |                                                                                      |                                 |                       |           |
|---------------------------------------|---------------------------------------------------------------------------------------------|--------------------------------------------------------------------------------------|---------------------------------|-----------------------|-----------|
| + Mine åbn                            | e anmeldelser                                                                               |                                                                                      |                                 |                       |           |
| + Tekniske                            | oplysninger                                                                                 |                                                                                      |                                 | Rediger op            | lysninger |
| + Ejerrettigheder Rediger oplysninger |                                                                                             |                                                                                      |                                 |                       |           |
| + Bareboat                            |                                                                                             |                                                                                      | Påbegynd re                     | egistrering af barebo | at-ud her |
| – Panterett                           | <ul> <li>Panterettigheder</li> <li>Påbegynd registrering af panterettigheder her</li> </ul> |                                                                                      |                                 |                       |           |
| Туре                                  | Beløb                                                                                       | Parter                                                                               | Registreringstidspunkt          | Pant ID-nr            |           |
| Ejerpantebrev                         | 12 345 DKK                                                                                  | Anders Carlsen (Udsteder)                                                            | 2022-11-17 23:59:00 (UTC+01:00) | 46299                 | /         |
| Skadesløsbrev                         | 34 567 DKK                                                                                  | Anders Carlsen (Debitor)<br>Hasse Henriksen (Kreditor)<br>DANSKE BANK A/S (Kreditor) | 2022-11-21 23:59:00 (UTC+01:00) | 46304                 | /         |
| Pantebrev                             | 23 456 DKK                                                                                  | Anders Carlsen (Debitor)<br>Hasse Henriksen (Kreditor)                               | 2022-11-21 23:59:00 (UTC+01:00) | 46303                 | /         |
| Udlæg                                 | 321 DKK                                                                                     | Anders Carlsen (Skyldner)<br>Majbrit Selliken (Kreditor)                             | 2022-11-24 23:59:00 (UTC+01:00) | 46307                 |           |
| Arrest                                | 321 DKK                                                                                     | Anders Carlsen (Skyldner)<br>Majbrit Selliken (Rekvirent)                            | 2022-11-24 23:59:00 (UTC+01:00) | 46306                 |           |

Sådan startes en udslettelse af udlæg eller arrest

# Trin 1: Oplysninger

Under "Kreditor"/"Rekvirent" udfyld de manglende oplysninger som anvist for enten "Virksomhed" eller "Person".

|                                                                                                   | apty                                                                                              | 1)<br>ninger                                                                                           |
|---------------------------------------------------------------------------------------------------|---------------------------------------------------------------------------------------------------|----------------------------------------------------------------------------------------------------|
| Skibsidentifikatior<br>Skibets navn<br>MALTHE<br>Byggenummer<br>3721398492                        | )<br>Skibets hjemsted<br>KORSØR                                                                   | Kendingsbogstaver<br>OYUB                                                                              |
| Anmeldelse af uds<br>Pantetype *                                                                  | lettelse af pant                                                                                  |                                                                                                    |
| Pantesum * 🕜<br>321<br>Tilfoj en ekstra pantesum<br>Rettens journalnummer 🖓                       | Angiv valuta *                                                                                    |                                                                                                    |
| Skyldner •                                                                                        |                                                                                                   |                                                                                                    |
| Navn 😧<br>Anders Carlsen                                                                          |                                                                                                   | Nationalitet * 😧<br>Dansk 👻                                                                            |
| Kreditor •                                                                                        |                                                                                                   |                                                                                                    |
| Porson V<br>Fornavn *                                                                             |                                                                                                   | Efternavn *                                                                                            |
| Underskrivers/fuldmagtsf<br>sfs@dma.dk<br>Adresse *                                               | iavers e-mail * 🕜                                                                                 | Telefonnummer                                                                                          |
| Personen har udenland: Caspar Brands Plads 9, 422 Jeg vedlægger fuldmagt signering. Bernærk, at h | ik adresse<br>) Korsør<br>, da det ikke er muligt at invitere<br>vis du vedlægger en papirfuldmaj | År *         Måned *         Dag *           1985         12         25           til digital gt, skal |
| dokumentationen til go                                                                            | dkendelse hos Skibsregistret.                                                                     | 10-20 feetil - 1-1-1-1-1-                                                                              |

Trin 1: Oplysninger

### Invitér til digital signering

Klik på "Invitér til underskrift" / "Gem og verificér" og systemet vil sende en mail til de parter, der skal signere digitalt. Så snart alle parter, der skal underskrive digitalt, har underskrevet eller der er valgt, at der skal vedlægges fuldmagt for samtlige parter, så vil det blive muligt at uploade dokumentation.

| Afbryd | Invi | tér til udslettelse |
|--------|------|---------------------|
| •      |      |                     |

Invitér til digital signering af udslettelse af arrest eller udlæg

Alle felter bliver låst for redigering og systemet viser, hvem der mangler at signere digitalt. Såfremt der er opdaget fejl i de indtastede oplysninger, så er det muligt at tilbagetrække invitationerne, tilrette og invitere igen. Dette kan gøres ved at klikke på "Tilbagetræk invitationer" knappen

| <b>Digitale underskrifter</b><br>Opgaven afventer digital underskrift.<br>- Thora Nielsen |                    |                          |
|-------------------------------------------------------------------------------------------|--------------------|--------------------------|
| Afbryd                                                                                    | Se forhåndsvisning | Tilbagetræk invitationer |

Tilbagetræk invitationer

Åben anmeldelsen igen, når alle har underskrevet digitalt.

NB.: Hvis anmelder har udfyldt sin mailadresse under profilsiden (ved at holde musen over sit navn og klikke på profil øverst til højre), så vil der blive sendt en mail til denne mailadresse om, at anmeldelsen kan fortsætte, så snart alle parters opgaver er udført.

### Vedlæg fuldmagt eller andre dokumenter

Såfremt der er parter, der skal vedlægges fuldmagt for eller uploades andre dokumenter, så vil det være muligt at uploade bilag til anmeldelsen.

Sæt hak ud for: "Jeg vedlægger fuldmagt, da det ikke er muligt at invitere til digital signering. Bemærk, at hvis du vedlægger en papirfuldmagt, skal dokumentationen til godkendelse hos Skibsregistret.".

Klik på "Gem og verificér.

Klik på "Upload dokumentation".

| Dokumentationskrav 😮                     |                       |  |  |
|------------------------------------------|-----------------------|--|--|
| For krav til upload af dokumentation for | r registrering se her |  |  |
|                                          |                       |  |  |
| Upload dokumentation                     |                       |  |  |
|                                          |                       |  |  |
|                                          |                       |  |  |

Upload dokumentation

Hiv filerne ind i den stiplede kasse for oven eller klik på "Vælg fil(er)" for at vælge de filer, der ønskes uploadet.

|                                 | DROP DIN(E                      | ) FIL(ER) HER                         |      |
|---------------------------------|---------------------------------|---------------------------------------|------|
|                                 | Træk den eller de filer, som du | gerne vil tilføje, ind i denne kasse. |      |
|                                 |                                 |                                       |      |
| /ælg fil(er)                    |                                 |                                       |      |
|                                 |                                 |                                       |      |
| Navn                            |                                 | Størrelse                             | Slet |
| Filer, der er klar til at blive | tilføjet: 0                     |                                       |      |
|                                 |                                 |                                       |      |

Upload dokumentation

Når alle filer, der ønskes uploadet, er tilføjet til listen, klik på "OK".

|                                         | DROP DIN(E) F<br>Træk den eller de filer, som du gern | IL(ER) HER<br>e vil tilføje, ind i denne kasse. |       |
|-----------------------------------------|-------------------------------------------------------|-------------------------------------------------|-------|
| /ælg fil(er)                            |                                                       |                                                 |       |
| Navn                                    |                                                       | Størrelse                                       | Slet  |
| Fuldmagt.pdf                            |                                                       | 0.03 MB                                         | Fjern |
| Filer, der er klar til at blive tilføje | et: 1                                                 |                                                 |       |
|                                         |                                                       |                                                 |       |

Upload dokumentation

#### Systemet viser listen over dokumenter, der ønskes vedlagt anmeldelsen. Klik på "Upload vedlagte dokumenter".

| For krav til upload af dokumentation for registrering se <u>her</u> Upload dokumentation |                           |
|------------------------------------------------------------------------------------------|---------------------------|
| edlagte dokumenter                                                                       | Størrelse                 |
| Fuldmagt.pdf                                                                             | 0.03 MB                   |
| Filer, der er klar til at blive tilføjet: 1                                              |                           |
|                                                                                          | Upload vedlagte dokumente |

#### Upload dokumentation

Systemet vil vise, at upload af filen/filerne er gennemført, og det er nu muligt at sende til manuel sagsbehandling hos Skibsregistret ved Søfartsstyrelsen, ved at klikke på "Send til manuel behandling".

| 4 | Afbryd | Send til manuel behandling |
|---|--------|----------------------------|
|   |        |                            |

Send til manuel behandling

Nederst på siden kan det ses om der blev tilføjet nogle beskeder på oplysningstrinnet, samt at anmeldelsen nu er sendt til manuel sagsbehandling hos Skibsregistret ved Søfartsstyrelsen og du kan logge ud og lukke dit vindue i selvbetjeningen eller gå til forsiden og påbegynde en ny registrering.

NB.: Hvis anmelder har udfyldt sin mailadresse under profilsiden (ved at holde musen over sit navn og klikke på profil øverst til højre), så vil der blive sendt en mail til denne mailadresse om, at anmeldelsen kan fortsætte, så snart alle parters opgaver er udført.

| Beskeder      ① Der er ikke oprettet nogle beskeder til denne sektion.                                                                                                    |                       |  |  |  |  |
|----------------------------------------------------------------------------------------------------|-----------------------|--|--|--|--|
| Ved spørgsmål eller kommentarer, kan du skrive i tekstfeltet herunder. Alle<br>kommentarer vil blive gemt på anmeldelsen.                                                             |                       |  |  |  |  |
| Bemærk<br>Skibsregistret er i gang med at behandle din anmeldelse. Du vil modtage en e-<br>mail, når Skibsregistret har behandlet anmeldelsen, og du kan fortsætte din<br>anmeldelse. |                       |  |  |  |  |
| Afbryd                                                                                                    | Anmod om registrering |  |  |  |  |

Sagen afventer Skibsregistret